هيئة الزكاة والضريبة والجمارك Zakat,Tax and Customs Authority

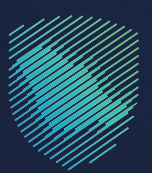

# دليل المستخدم <mark>لخدمة المزادات الإلكترونية</mark>

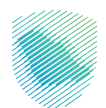

## جدول المحتويات

| مقدمة                                             | 04 |
|---------------------------------------------------|----|
| أولًا: التسجيل                                    | 04 |
| ثانيًا: تسجيل دخول الأفراد من المواطنين والمقيمين | 06 |
| ثالثًا: المشاركة في المزادات                      | 08 |
| رابعًا: سداد رسوم المشاركة في المزاد              | 10 |
| خامسًا: طلب المعاينة                              | 12 |
| سادسًا: تفاصيل المزاد                             | 14 |
| سابعًا: المزايدة                                  | 15 |
| ثامنًا: الترسية                                   | 18 |
| تاسعًا: المخلصون الجمركيون                        | 20 |
| عاشرًا: شركات الشحن                               | 22 |

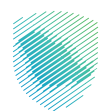

#### مقدمة

يوضح هـذا الـدليل كيفية الـتسجيل فـي خـدمة الـمزادات الإلكـترونـية التـابعة لهيئة الزكاة والضريبة والجمارك، واستعراض المزادات العلنية المطروحة، والمشاركة فيها، إضافة إلى المزايدة على السلع المعروضة وسداد رسوم المزاد وقيمته عند الترسية.

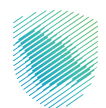

## خطوات الاستفادة من الخدمة

## أولاً: التسجيل

- 1. زيارة موقع الهيئة الإلكتروني zatca.gov.sa
- الدخول إلى قائمة «الخدمات الإلكترونية» من أعلى الشاشة، ثم اختيار «المزادات».
  - 3. الضغط على «**تسجيل الدخول**» من أعلى الصفحة.

| en 🛛 🗐 🕐 تسجیل الدخول |                                                                         |                     |                                       | لزكاة والضريبة والجمارك<br>Zakat, Tax and Customs Au | هیئة ا<br>thority |
|-----------------------|-------------------------------------------------------------------------|---------------------|---------------------------------------|------------------------------------------------------|-------------------|
|                       |                                                                         | شحن                 | شركات النا                            | المخلصين الجمركيين                                   | الرئيسية          |
|                       |                                                                         |                     |                                       |                                                      |                   |
|                       | دات                                                                     | قبلية / القائمة الم | المزادات المستة                       | احدث المزادات                                        |                   |
|                       |                                                                         |                     |                                       |                                                      |                   |
| Ø                     | 19 37 00 00                                                             |                     |                                       |                                                      |                   |
|                       | يوم ساعة دقيقة ثانية<br>تاريخ ووقت بداية المزاد / 03.02 م (16-08-2023 م | نعملة               | <sub>مزاد مستقبلی</sub><br>ر کبات مست | مر<br><                                              |                   |
|                       | موقع المزاد / جمرك ميناء رابغ<br>د سوم المزاد / 100 ريال سعودي          |                     | د مرکباات<br>رسوم المزاد              | مزا                                                  |                   |
|                       |                                                                         |                     |                                       |                                                      |                   |

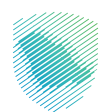

- 4. تحدد نوع التسجيل:
- الأفراد المواطنون والمقيمون: التسجيل عبر النفاذ الوطني نفاذ
   لتتمكن من التسجيل.
- الشركات والمؤسسات الفردية: يلزم إدخال رقم وتاريخ انتهاء السجل التجاري ورقم المستورد، يمكن الحصول على رقم المستورد من خلال منصة «نبراس».
  - الأفراد / الشركات الخارجية:
  - أ. تعبئة بيانات حساب المستفيد وبيانات التسجيل.
  - ب. الموافقة على الشروط والأحكام الخاصة ببوابة المزاد.
    - ج. الضغط على «تسجيل».
  - د. إرسال الطلب للدراسة والاعتماد بعد تعبئة نموذج التسجيل.

| ې 💿   🛞 تسجیل الدخول |                                                                                                    |                                                                                                    |                                                                                                    | زكاة والضريبة والجمارك<br>Zakat,Tax and Customs Ai | athority |
|----------------------|----------------------------------------------------------------------------------------------------|----------------------------------------------------------------------------------------------------|----------------------------------------------------------------------------------------------------|----------------------------------------------------|----------|
|                      |                                                                                                    |                                                                                                    | شركات الشحن                                                                                                    | المخلصين الجمركيين                                 | الرئيسية |
|                      | لال النظام وسداد رسوم المزاد وقيمة المزاد في                                                                           | ا<br>ركة بالمزادات العلنية المطروحه ويمكنك المزايدة من خلا<br>المزادات أو تقديم طلب معاينة للبضائع في المنفذ    | تسجيل الدخول لمنصة المزادات<br>يمكنك الدخول على المنصة لإستعراض المزادات والمشا<br>حالة الترسية، خذلك يمكنك معاينة تفاصيل وصور بضائع |                                                    |          |
|                      | افراد / شرکات خارج المملکة<br>افراد / شرکات خارج المملکة<br>سالات الاسجیل<br>سالات الاسجیل<br>مستخدم جدید ۲ ایشاء حساب | تسجيل دخول الشركات<br>والمؤسسات الفردية<br>سجل الدخول لمنمة المزادات من خلال رقم<br>السجل اللجاري وزقم المستورد | لي<br>حذول الأفراد من مواطنين<br>محل الدنول لملعة المزادات من خلال<br>ملعة نفاذ                                                      |                                                    |          |

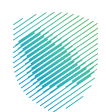

# ثانيًا: تسجيل دخول الأفراد من المواطنين والمقيمين

اضغط على تسجيل الدخول.

| 🔎 👘   🛞 تسجیل الدخول |                                                        |                                              |                                     | نجمارك<br>Zakat,T                                       | ة الزكاة والضريبة وال<br>ax and Customs Auth | هیئة<br>hority |
|----------------------|--------------------------------------------------------|----------------------------------------------|-------------------------------------|---------------------------------------------------------|----------------------------------------------|----------------|
|                      |                                                        | تواصل معنا                                   | شركات الشحن                         | المخلصين الجمركيين                                      | المزادات                                     | الرئيسية<br>   |
|                      |                                                        |                                              |                                     |                                                         |                                              |                |
|                      |                                                        | ت                                            | , لمنصة المزادا                     | تسجيل الدخول                                            |                                              |                |
|                      | م الجدية, سداد قيمة المزاد, طلب معاينة ,               | ات ذات العلاقة مثل (المزايدة, سداد قيمة رسود | على المزادات واجراء العمليا<br>آخر) | الدخول على المنصة للاطلاع :<br>طلب استلام بضاعة من منفذ |                                              |                |
|                      |                                                        |                                              |                                     |                                                         |                                              |                |
|                      |                                                        |                                              |                                     | A                                                       |                                              |                |
|                      | أفراد/شركات خارج المملكة                               | تسجيل دخول شركات                             | طنين                                | دخول الأفراد من موار<br>ومقيمين                         |                                              |                |
|                      | سجل الدخول لمنصة المزادات الخاصة<br>بالأفراد و الشركات | سجل الدخول لمنصة المزادات الخاصة<br>بالشركات | ت الخاصة                            | و حصيب بين<br>سجل الدخول لمنصة المزادا                  |                                              |                |
|                      | تسجيل دخول                                             | تسجيل دخول                                   |                                     | بالافراد من خلال منصه نفا                               |                                              |                |
|                      | مستخدم جديد؟ إنشاء حساب                                |                                              |                                     | تسبین دیون                                              |                                              |                |
|                      |                                                        |                                              |                                     |                                                         |                                              |                |

التسجيل عبر نفاذ الوطني عن طريق إدخال رقم بطاقة الأحوال/ الإقامة.

| ) 🖓 🥚 en 🤇 تسجیل الدخول | *                                                                                                    |                                                                                            | جمارك<br>Zakat, T                                                                | ة الزكاة والضريبة وال<br>ax and Customs Auth | هیئن<br>ority |
|-------------------------|----------------------------------------------------------------------------------------------------|--------------------------------------------------------------------------------------------|----------------------------------------------------------------------------------|----------------------------------------------|---------------|
|                         | تواصل معنا                                                                                                    | شركات الشحن                                                                                | المخلصين الجمركيين                                                               | المزادات                                     | الرئيسية      |
|                         | ذات العلاقة مثل (المزايدة, سداد قيمة رسوم الجدية, سداد قيمة المزاد, طلب معاينة ,<br>رقم بطاقة الأحوال/ الاقامة •<br>رقم الأحوال / الاقامة<br>تسجيل الدخول<br>تتحميل التطبيفات يرجن التوجه لبوابة أبشر | لمنصة المزادات<br>على المزادات واجراء العمليات<br>آخري<br>من مواطنين<br>من مواطنين<br>من م | تسجیل الدخول<br>الدخول علی المنصة للاطلاع<br>طلب استلام بضاعة من منفذ<br>ومقیمین |                                              |               |

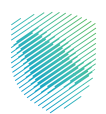

3. في الصفحة الرئيسية حدد الأيقونة 國 أعلى الصفحة ثم اختر صفحتي الشخصية لاستكمال بيانات التسجيل.

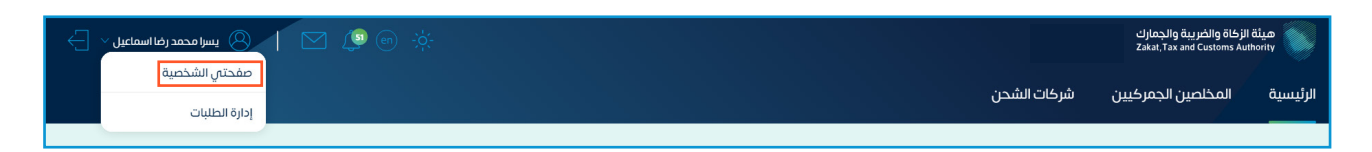

4. أكمل بيانات حساب المستفيد وبيانات العنوان الوطني ثم أشر بالموافقة على الشروط والأحكام لتتمكن من المشاركة بالمزاد ثم اضغط على «حفظ».

| Al N and and a second and a second a second a se |             | الزكاة والضريبة والجمارك<br>Zakat, Tax and Customs Aut | هینة<br>hority |
|----------------------------------------------------------------------------------------------------|-------------|--------------------------------------------------------|----------------|
|                                                                                                    | شركات الشحن | المخلصين الجمركيين                                     | الرئيسية       |
|                                                                                                    |             |                                                        |                |
| ميلة الرخاق والمربية والدمارك > اودة التدفم > استغمال بيانات حساب المستقيد (النقراد)                                                                                                    |             |                                                        |                |
| استخمال بيانات حساب المستفيد (الافراد)                                                                                                    |             |                                                        |                |
|                                                                                                    |             |                                                        |                |
|                                                                                                    |             |                                                        |                |
| و العنوان الوطني                                                                                                    |             |                                                        |                |
| الغاء على الشروط والمحتام الدائمة بيولية المزاد الماضة المراد                                                                                                    |             |                                                        |                |

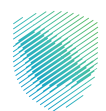

## ثالثًا: المشاركة في المزادات

من الشاشة **الرئيسية** يمكن استعراض **المزادات الحالية** عند الضغط على «**أحدث المزادات**» والتعرف على أقسام المزادات واستعراض المزادات المستقبلية والقائمة، كما يمكنك تصفح كل المزادات عن طريق الضغط على«المزادات».

| حم<br>41 : 21 : 03 : 351<br>ميت دخيمة تتي                                   | احدث المزادات أقسام المزادات المستقبلية / القائمة المزادات<br>مزاد قائم / تم الاشتراك                                                     |
|-----------------------------------------------------------------------------|----------------------------------------------------------------------------------------------------|
| تاريخ ووقت بداية المزاد / 30-05-2023 م 📩 تاريخ ووقت بداية المزاد / 1:00 م 📩 | بيع بضائع متنوعة - سيارات<br>تعلن ميئة الزخاة والضريبة والجمارك عن اقامة مزاد علنى بجمرك<br>الجبيل لبيع بضائع متنوعة<br>طلب معاينة مزايدة |

يلزم للاشتراك في مزادات - وارد تشليح، استخراج رخصة تشليح عبر الخطوات التالية:

1. الدخول على «صفحتى الشخصية» من الصفحة الرئيسية.

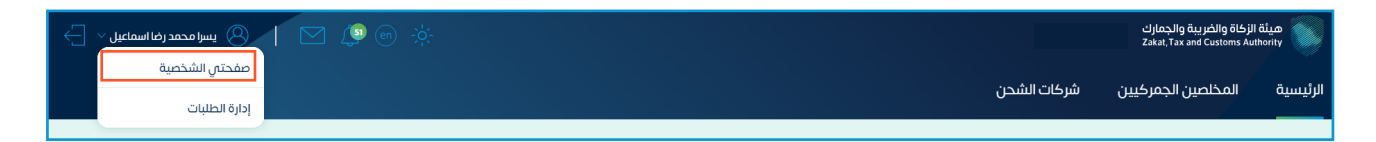

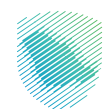

|   | تشليح» أسفل الصفحة.                               | 2. الضغط على «هل لديك رخصة ال                                                              |          |
|---|---------------------------------------------------|--------------------------------------------------------------------------------------------|----------|
|   | انتهاء، ثم إرفاق صورة الرخصة.                     | <ol> <li>تعبئة معلومات الرخصة، تاريخ ال</li> </ol>                                         | <b>4</b> |
|   | ى، ثم الضغط على ،«حفظ»                            | 4 الموافقة على الشوط والأحكار                                                              |          |
| Ę |                                                   |                                                                                            |          |
|   |                                                   | يبة المخلصين الجمرخيين سردات السحن                                                         |          |
|   |                                                   | هيئة الزكاة والغربية والجمارك 🗧 لوحة التحكم 🗧 ا <b>ستكمال بيانات حساب المستفيد (شركات)</b> |          |
|   |                                                   | استكمال بيانات حساب المستفيد (شركات)                                                       |          |
|   | قطیب<br>این کندی<br>ج                             |                                                                                            |          |
|   |                                                   | یانات حساب المستفید                                                                        |          |
|   | تاريخ لتهاه السجل التجارى                         | اسم الشركة                                                                                 |          |
|   |                                                   |                                                                                            |          |
|   | مېرېد بېخپرونۍ .                                  |                                                                                            |          |
|   | رقم الجوال *                                      | نوع الحساب                                                                                 |          |
|   |                                                   | فرکه                                                                                       |          |
|   |                                                   |                                                                                            |          |
|   |                                                   |                                                                                            |          |
|   | الاسم الكامل - انجليزتي *                         | الاسم الكامل - عربي *                                                                      |          |
|   | Hesar Isolan Muhaned                              | and fighted bases                                                                          |          |
|   | رقم الجوال *                                      | رقم الهوية/الاقامة *                                                                       |          |
|   |                                                   | (Constraint)                                                                               |          |
|   | الجنسية •                                         | البريد الإلكتروني *                                                                        |          |
|   | lieu lieu                                         | phinte-25(burn cm sa                                                                       |          |
|   |                                                   | لغة الشعارات *<br>العربية السنجليزية                                                       |          |
|   |                                                   | <table-cell> مل لديك رخصة التشليح</table-cell>                                             |          |
|   | الملاحظات                                         | حائة اعتماد الرخصة مرنوضة                                                                  |          |
|   |                                                   |                                                                                            |          |
|   |                                                   | تاريخ تنواء رحمه انتشيخ •<br>هجري ميندي<br>8/8/2023                                        |          |
|   | ی یے<br>اور محمد<br>ایم 2000 () تحمیل<br>() تحمیل |                                                                                            |          |
|   |                                                   |                                                                                            |          |
|   | الغاء حفظ                                         | 📃 اوافق على الشروط والأحكام الخاصة بيوابة المزاد                                           |          |

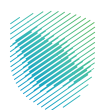

## رابعًا: سداد رسوم المشاركة في المزاد

يلزم للمشاركة في المزاد سداد الرسوم **باستخدام وسائل الدفع المتاحة لدى الهيئة للدخول في** المزاد، ويجب الانتباه إلى المواعيد المحددة للمزاد التى يتم إعلانها مسبقًا.

#### آلية السداد

عند اختيارك مزادًا معينًا ستظهر لك التفاصيل.

1. اضغط على أيقونة «دفع رسوم المزاد»، ثم اختر طريقة الدفع المفضلة.

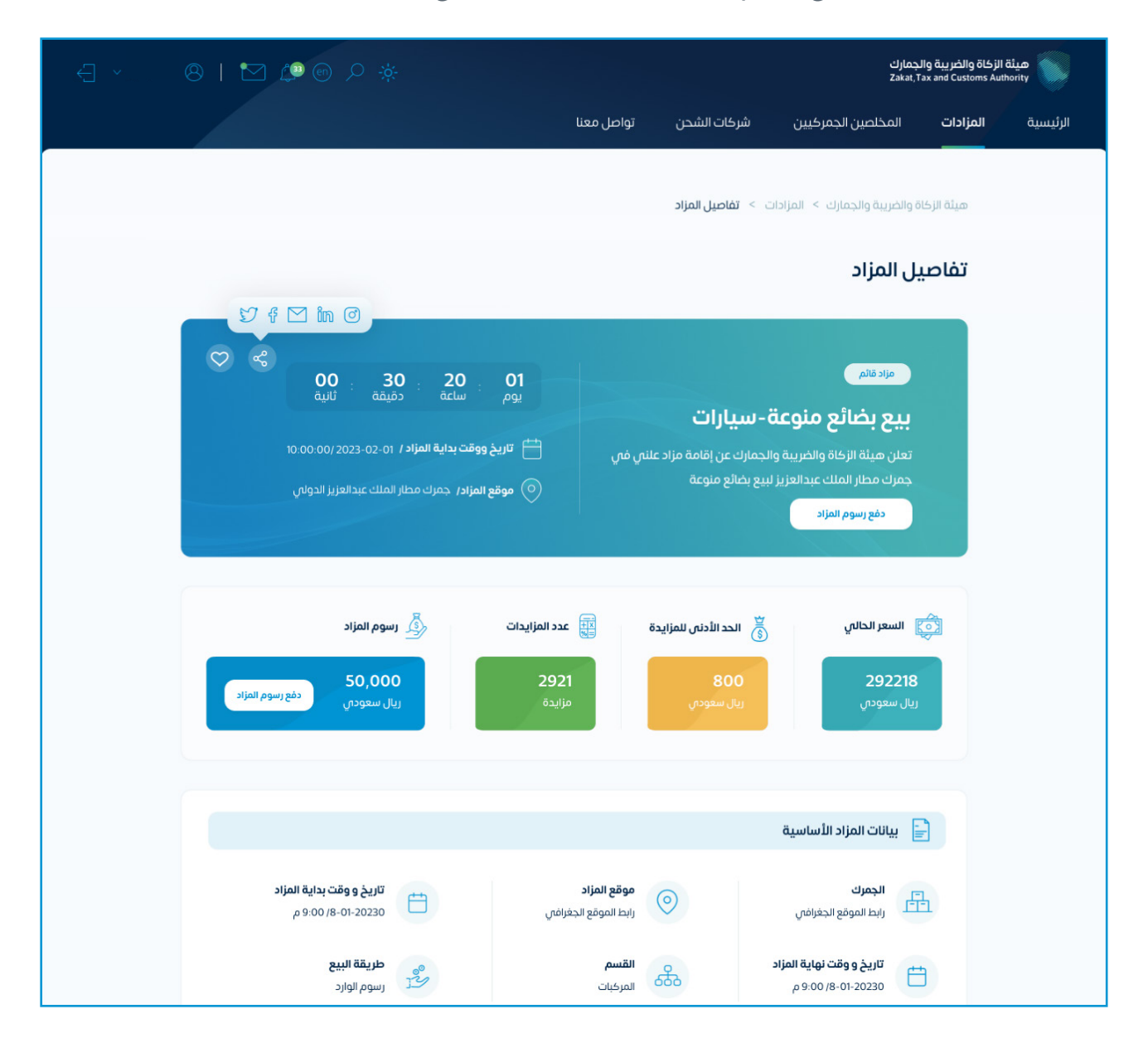

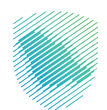

2. سيصلك إشعار سداد عند اكتمال عملية الدفع.

| J 🛵 📖 | -0-                                                      |                                                                   |                           | سخة تجريبية                                                                               |
|-------|----------------------------------------------------------|-------------------------------------------------------------------|---------------------------|-------------------------------------------------------------------------------------------|
|       |                                                          |                                                                   | قدلبه                     | ن شركات الشحن                                                                             |
|       | <b>يزاد</b><br>يمكنك الأن البدء فى المزايدة أو<br>لبضائع | فاتورة رسوم الد<br>ملاد ويمة رسوم الد<br>حجز موعد زيارة لمعاينة ا | عزيز ي مقدم الطلب, تم الا | مزاد قائم<br><b>بيع بضائع متنوعة -</b><br>تعلن ميئة الزكاة والضريبة والجد<br>بضائع متنوعة |
|       | وقت اصدار الفاتورة                                       | تاريخ اصدار الفاتورة                                              | رقم الفاتورة              |                                                                                           |
|       | 01:20 م                                                  | 11/05/2023                                                        | 23050007239232            |                                                                                           |
|       | رسوم المزاد                                              | تاريخ المزاد                                                      | رقم المزاد                | ء اختيار طريقة الدفع                                                                      |
|       | 200.00 ريال سعودى                                        | 05/04/2023                                                        | AU-0007-03-23             |                                                                                           |
|       |                                                          | 741-0                                                             |                           | mac<br>۳.                                                                                 |
|       |                                                          | موامق                                                             |                           |                                                                                           |
|       |                                                          |                                                                   |                           | Activate<br>Gotto Set                                                                     |
|       |                                                          |                                                                   |                           |                                                                                           |

3. بعد دفع رسوم المزاد يمكنك حجز موعد زيارة لمعاينة البضائع حسب المواعيد المتاحة ويمكنك البدء بالمزايدة عند بدء المزاد.

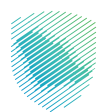

### خامسًا: طلب المعاينة

بعد إتمام دفع رسوم المزاد، ستظهر أيقونة «طلب معاينة»، من خلالها يمكن للمزايد الاطلاع على البضائع حسب المواعيد المحددة في جدول المواعيد لكل مزاد.

#### آلية طلب المعاينة

1. اضغط على «طلب معاينة».

| 🔆 💿 🥥 🗹   🔕 محمد احمد 🗸 🕂 |                                                | انزكانة والشربية والدمارك<br>Zakut Tax and Customs Anth                      |
|---------------------------|------------------------------------------------|------------------------------------------------------------------------------|
|                           |                                                | المخلصين الجمركيين شركات الشحن                                               |
|                           |                                                | هيئة الزكاة والضربية والجمارك 🗧 الرئيسية 🗧 تفاصيل المزاد 🗧 <b>طلب معاينة</b> |
|                           |                                                | طلب معاينة                                                                   |
| ♥ €                       |                                                |                                                                              |
|                           | 55 36 05 01                                    | مزاد قائم / مالاشتراك                                                        |
|                           |                                                | بيع بضائع منوعة                                                              |
|                           | تاريخ ووقت بداية المزاد / 02:56 / 04-07-2023 م | مزاد علنی                                                                    |
|                           | موقع المزاد / جمرك محافظة الجبيل 📀             | مزايدة                                                                       |
|                           |                                                |                                                                              |
|                           |                                                |                                                                              |

- 2. اختر تاريخ ووقت المعاينة المناسبين من جدول المواعيد.
  - 3. اضغط على «تأكيد الموعد».

| <u>K</u>                    | الخميس 17 أغسطس 2023 🗧   |
|-----------------------------|--------------------------|
|                             | من 10:15 ص - إلى 10:15 ص |
| تأكيد الموعد طلبات المعاينة |                          |

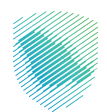

- 4. اضغط على «**نعم**» لتأكيد الحجز.
- 5. ستظهر لك رسالة: «تمت العملية بنجاح».

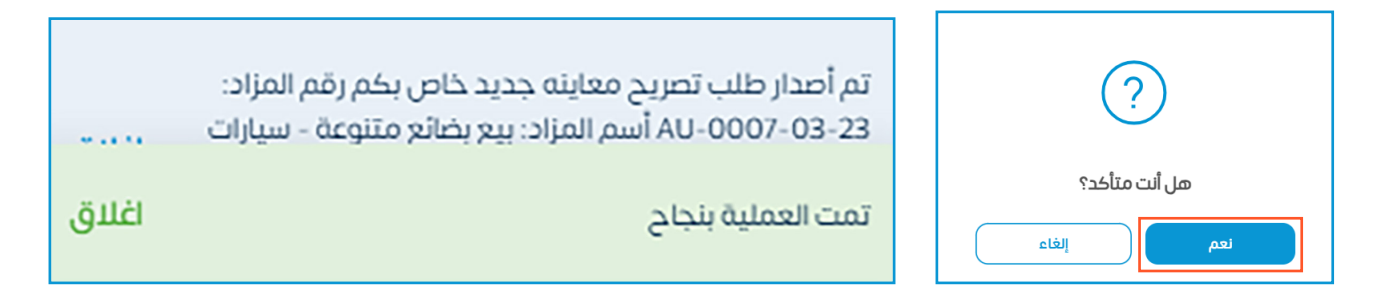

- 6. ستظهر لك شاشة «طلبات المعاينة».
  - 7. يمكنك «طباعة» أو «إلغاء الموعد».

| يدھد احمد 🗠 🚽 📔 😞 محمد احمد 🗠 |                                                   |                                                                |                                                  |                   | الزكاة والضريبة والجمارك<br>Zakat,Tax and Customs Aut | هيئة<br>hority |
|-------------------------------|---------------------------------------------------|----------------------------------------------------------------|--------------------------------------------------|-------------------|-------------------------------------------------------|----------------|
|                               |                                                   |                                                                |                                                  | شركات الشحن       | المخلصين الجمركيين                                    | الرئيسية       |
|                               |                                                   |                                                                | فحتي الشخصية 🗧 طلبات المعاينة                    | ريبة والجمارك 🗧 ص | هيئة الزكاة والضر                                     |                |
|                               |                                                   |                                                                |                                                  | بنة               | طلبات المعاي                                          |                |
|                               |                                                   | وعة                                                            | تصريح معاينة - بيع بضائع من                      |                   |                                                       |                |
|                               | الجمرك حداقظة الجبيل<br>رقم الهوية/الإقامة 123123 | <b>اسم الزائر</b> محمد احمد<br>ا <b>لوقت</b> 09:15 ص - 10:15 ص | رقم الزيارة VST-0001-08-23<br>التاريخ 17-08-2023 |                   |                                                       |                |
| تفاصيل المزاد                 |                                                   |                                                                | ء الموعد                                         | لغاإ X القدلية    | • 🖶                                                   |                |

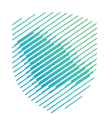

### سادسًا: تفاصيل المزاد

1. يمكنك معرفة **تاريخ ووقت بداية المزاد**، وموقع المزاد، إضافة إلى **السعر الحالي** للمزاد، و**الحد الأدنى للمزايدة** على البضائع. 🔶

| -9 × | الارتية والديرية والديرية<br>الما معانية العامة :<br>المزادات المخلصين الجركبين شركان الشدن تواصل معنا                                                                                                    | ىد بيانات<br>لمزاد.<br>سية: | <ol> <li>أسفل الشاشة ستج<br/>فاتورة دفع رسوم ا<br/>وبيانات المزاد الأسا</li> </ol> |
|------|----------------------------------------------------------------------------------------------------|-----------------------------|------------------------------------------------------------------------------------|
|      | ميثة الركاة والحربية والجمارك > المزادات > الفاصل <b>لمزاد</b>                                                                                                    |                             | <ul> <li>موقع المزاد.</li> </ul>                                                   |
|      | تفاصيل المزاد                                                                                                    |                             | • القسم.                                                                           |
|      |                                                                                                    |                             | • تاريخ ووقت المزاد.                                                               |
|      | مود نظمی<br>بیع بختائع منوعة-سیارات<br>دون میاد انزایه واندربیه واندهارد عانی کس<br>دون میاد انزایه واندربیه واندهارد عانی کس<br>دون میاد انزایه واندربیه واندهارد عانی کس<br>دون میاد انزایه واندر بین مراد عانی کس<br>دون میاد انزایه واندربی مراد عانی کس<br>دون میاد انزایه واندربی مراد عانی کس<br>دون میاد انزایه واندربی مراد عانی کس<br>دون میاد انزایه واندربی مراد عانی کس<br>دون میاد انزایه واندربی مراد عانی کس<br>دون میاد انزایه واندربی مراد عانی کس<br>دون میاد انزایه واندربی مراد عانی کس<br>دون میاد انزایه واندربی مراد عانی کس<br>دون میاد انزایه واندربی مراد عانی کس<br>دون میاد انزایه واندربی واندهای مراد عانی کس<br>دون میاد انزایه واندربی واند واند عانی کس<br>دون میاد انزایه واندربی وانده واند عانی کس<br>دون میاد انزایه واندربی وانده واند عانی کس<br>دون میاد انزایه واند واند واند واند عانی کس<br>دون میاد انزایه واند واند واند واند واند واند واند واند |                             | • طريقة البيع.                                                                     |
|      | السعر الحالي الله الحالي الم البدة عنه عدد المزابية الله الله الله الله الله الله الله الل                                                                                                    |                             |                                                                                    |
|      | يبانات المزاد الأساسية 📄 🔸                                                                                                    |                             | 3. وصف المزاد:                                                                     |
|      | الجمرك (بدا الموقع الحافتان) (بدا الموقع الحافتان) (<br>(بدا الموقع الحافتان) (بدا الموقع الحافتان) (بدا الموقع الحافتان) (بدا الموقع الحافتان) (بدا الموقع الحافتان) (                                     |                             | يمكن من خلاله التعرف<br>باختصار عن البضائع.                                        |
|      | 🗕 📮 ومف الفزاد                                                                                                    |                             |                                                                                    |
|      | ية.<br>العن مهاد الزمانة والمرابية والجمرات عن اقامة مزاد عناتي ليرم يماوما و سيارات في حمرات حسر الملك موجد. وفق الموابط والاشتراطات تتويه، قد يتم استبعاد بعض الإملاج أو<br>السيارات المعروضة في هذه المنصة في حال قام أمحاب الشأن بفسحها قل موعد إقامة المزاد وفق أحجام نظام فلون الجمارك الموجد العترية.                                                                                                    |                             | 4. شروط المزاد:                                                                    |
|      | 🖕 🧔 شروط المزاد 🚥                                                                                                    | مزاد                        | عادة ما تختلف شروط ال                                                              |
|      | <ul> <li>دقع مبلغ الأمين ((200,000) حمسون ألف زيل بشيك معدول باسم ميلة الرحاف والعربية والحمارات</li> <li>دفع معولة السعن من إحمادي فيمة الشراع نسبة 2 حيام بالرحافة إلى مريبة الشيمة المحافة على عمولة السعن نسبة 15%</li> <li>ملد مرفق نيز</li> </ul>                                                                                                    | Ŭ                           | حسب نوعه والبضائع التا<br>ستباع فيه.                                               |
|      | V ata P                                                                                                    |                             |                                                                                    |
|      | ا الم الم الم الم الم الم الم الم الم ال                                                                                                    |                             |                                                                                    |

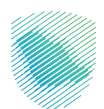

## سابعًا: المزايدة

### آلية المزايدة على البضائع

- 1. اضغط على «**المزادات**» أعلى الصفحة الرئيسية.
- 2. من أقصى يسار الشاشة ستجد خانة «المزايدة».

|                                                                                                    | هيئة الزكاة والخربية والجمارك<br>Zakat, Tax and Customs Authority                                                                                                    |
|----------------------------------------------------------------------------------------------------|----------------------------------------------------------------------------------------------------|
|                                                                                                    | الرئيسية المخلصين الجمركيين شركات الشحن                                                                                                    |
| لقائمة المزادات                                                                                                    | احدث المزادات المستقبلية / ا                                                                                                    |
| <ul> <li>ک حفدائیة ومرکبات</li> <li>ک دغذائیة ومرکبات</li> <li>ک موقع المزاد/ 2023-80-10/03:00 م</li> <li>ک موقع المزاد/ 2023-80-10/03:00 م</li> <li>موقع المزاد/ 2023 میاء رایغ</li> </ul>                                                                                                    | مزاد مستقیلی<br>مزاد مستقیلی<br>بضائع منوعة موا<br>مزاد علني<br>رسوم المزاد                                                                                                    |
|                                                                                                    |                                                                                                    |
| 10 Cold       Table 10 Cold       Table 10 Cold | <ul> <li>Manufacture (Marcola Construction)</li> <li>Manufacture (Marcola Construction)</li> <li>Manufacture (Marc</li></ul> |
| 00 30 20 01 Lugar 1 2221 800 2222<br>with Lugar 2 2221 (granuly) (granuly) (granuly) (10 0 0                                                                                                    | දී) පැදස්තු හි පාත්තය 💱 තාක්ෂයය 💱                                                                                                    |

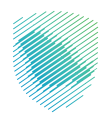

4. بإمكانك التحكم في قيمة المزاد بالزيادة أو النقصان 🔸 من خلال الأيقونتين المخصصتين لذلك وكتابة مبلغ المزايدة قبل الضغط على أيقونة «**المزايدة**». 🖄 المزايدة ^ 🔌 🛛 معلومات عن المزايدة 📰 عدد المزايدات يبدء المزاد بمبلغ 🔹 🔯 المبلغ الاجمالي الحد الأدنى للمزايدة 1,000.00 ريال سعودي 0 ریال سعودی السعر الحالى 1,000 + ريال سعودي 😑 بيانات المزاد الأساسية 📄 قيمة السعى 25.00 ريال سعودي ضريبة القيمة المضافة على السعى 3.75 ريال ا امتلغ بشما ، ضبية القيمة ا موقع المزاد جمرك محافظة الجبيل رقم المزاد AU-0003-12-22 مريقة البيع الألام الوارد القسم حکی القسم اخر المزايدات تاريخ ووقت نهاية المزاد تاريخ ووقت بداية المزاد لا يوجد بيانات 🔶 يبدأ المزاد بقيمة محددة، ويمكن زيادتها عندما يبدأ المزاد وكذلك عندما يُقدم عرض أعلى من العروض السابقة من أجل الترسية في حال رغبت فی ذلك. 5. الضغط على أيقونة «مزايدة».

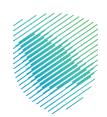

۲ الکید طلب المزایدة تاکید طلب المزایدة على مزاد بیع بضائع منوعة تاکید طلب المزایدة على مزاد بیع بضائع منوعة یک 2,000.00 ریال سعودی روی موری بالامندا على زارسال توافق على الشروط والاحکام الدامة سوابة المزاد

ستظهر لك شاشة «**تأكيد طلب المزايدة**» اضغط على «**إرسال الطلب**» لتأكيد طلب المزايدة.

- 1. ستظهر يسار الشاشة تفاصيل «**المزايدة**».

| ئ آخر من زاید. 🔶 | <ol> <li>إذا كان إطار مبلغ المزايدة محددًا باللون الأخضر فإنه يعني أنا</li> </ol>                                                                                                    |
|------------------|----------------------------------------------------------------------------------------------------|
| ,                | الحد الأدنى للمزايدة 0.00.0 ريال سعودى الحد الأدنى للمزايدة 0 ريال سعودي السعودي 1.00 سعودي (جا مي المعودي (جا مي المعودي (جل مي المعودي (جا مي المعودي (جا مي المعودي (جل مي المعودي (جل |
|                  | مزايدة<br>قيمة السعدي 2.00 ريال سعودي<br>خريبة القيمة المخافة على السعن 2.70 ريال سعودي<br>فريبة القيمة المخافة على السعن 2.70 ريال سعودي<br>في قيمة المزايدة من معادرة رسوم المزاد حس الشوط والحظام<br>المغاج خلال المدة التطاعية سيتم معادرة رسوم المزاد حس الشوط والحظام<br>تركي قيمة المزايدة 0.000.000 ريال سعودي                                                                                                    |

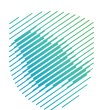

## ثامنًا: الترسية

بعد انتهاء المزاد وعند ترسيته عليك سيصلك إشعار بأنه تمت ترسية المزاد.

من تفاصيل المزاد ستظهر لك أيقونة «**سداد قيمة المزاد**» إضافة إلى بيانات الترسية بالأسفل:

يجـب سـداد قيمـة المـزاد خـلال 48 سـاعة تجنبًا لسـحب المـزاد علمًـا أن رسـوم المشـاركة بالمـزاد غيـر مسـتردة فـي حـال تـم سـحب المـزاد.

|                  | بد/ 02-56 / 04-07-2023 م<br>حافظة الجبيل<br>البضائع/ 10 يوم | تاريخ ووقت بداية المز<br>موقع المزاد / جمرك م<br>المدة المتبقية للخراج |                                                | مزادمنتوي / تم الترسية<br><b>بيع بضائع منوعة</b><br>مزادعلني<br>سدادقيمة المزاد |
|------------------|-------------------------------------------------------------|------------------------------------------------------------------------|------------------------------------------------|---------------------------------------------------------------------------------|
| سداد قيمة المزاد | المبلغ الاجمالي<br>15,000<br>ريال سعودي                     | عدد المزايدات<br>عد المزايدات<br>مزايدة                                | الحد الأدنى للمزايدة<br>1,000.00<br>ريال سعودى | السعر الحالي<br>15,000.00<br>ايال سعودي                                         |
| ^                |                                                             |                                                                        |                                                | 📄 بيانات الترسية                                                                |
|                  |                                                             |                                                                        | المبلغ الاجمالي<br>(15,000.00 ريال سعودي       | قیمة البیع<br>البیان المعودی<br>المینغ بیشن ضربیه الفیمه المناطق                |

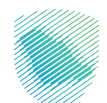

|                                         |                                     | شركات الشحن                                          | المخلصين الجمركيين     |
|-----------------------------------------|-------------------------------------|------------------------------------------------------|------------------------|
| 28 : 10 :<br>دقيقة ثانية                | U2 UU<br>يوم شاعة                   |                                                      | مزاد مستقبلي           |
| <b>ية المزاد /</b> 03:30 / 16-08-2023 م | تاريخ ووقت بدا                      | بة مواد غذائية ومركبات                               | بضائع منوء             |
| ىمرك مىناء رايغ                         | موقع المزاد / ج                     |                                                      | مزاد علني              |
| ۱۵ ريال سعودي                           | ت رسوم المزاد / 0                   |                                                      |                        |
|                                         |                                     |                                                      |                        |
|                                         |                                     |                                                      |                        |
|                                         |                                     | دفع                                                  | الرجاء اختيار طريقة ال |
|                                         | é Dou                               |                                                      | (5)0                   |
|                                         | • Pay                               |                                                      | mada                   |
|                                         |                                     |                                                      | 0                      |
|                                         |                                     |                                                      |                        |
| لحقا من خلال اي وسيلة لدفع فاتورة سداد  | يمة 1.00 ريال سعودي ويمكنك السداد ا | اد لدفع رسوم المزاد سيقوم النظام بإصدار رقم سداد بق. | في حالة اختيارك سد     |
| إلغاء الدفع                             |                                     |                                                      |                        |

سيظهر لك الإشعار التالي في حال تم اختيار طريقة الدفع من خلال «**سداد**».

| 💙 💟   🚫 حسن ایراهیم محمد * 🔁                                                                                                    |                                           |                          | قدليه                  | zaira; Tav and Customs 4<br>المخلصين الجمركيين شركات الشحن | iuthority<br>ä |
|----------------------------------------------------------------------------------------------------|-------------------------------------------|--------------------------|------------------------|------------------------------------------------------------|----------------|
|                                                                                                    |                                           | $\bigcirc$               |                        | مزادمنتهی تم الترسید                                       |                |
|                                                                                                    | <b>مزاد</b><br>کنالیاستکمال احمامات الفسر | فاتورة قيمة الد          | تبيالها وعقور ونبزد    | <b>بييع بندائع تتلوخت</b><br>مزادعلني                      |                |
|                                                                                                    | كنك إستكنال إجراعات التنسخ                | אן ושינו לעשים ומקור בים | غريران للتحلم الطلب، د |                                                            |                |
|                                                                                                    | وقت اصدار الفاتورة                        | تاريخ اصدار الفاتورة     | رقم الفاتورة           |                                                            |                |
|                                                                                                    | 04:48 م                                   | 27/08/2023               | 23080003239283         | الرجاء اختيار طريقة الدفع                                  |                |
|                                                                                                    | قيمة المزاد                               | تاريخ المزاد             | رقم المزاد             |                                                            |                |
| ى حسن ابراهيم محمد السلام عليكم ورحمة الله<br>عاته نسعد بخدمتكم، ونوة إشعاركم بأنه يجب أدخال                                                                                                    | 24,000.00 ريال سعودي                      | 04/07/2023               | AU-0003-12-22          | مدی مدی mada                                               |                |
| المستورد للمزاد رقم : 22-13-2003-114 للتفاصيل.<br>بي الحدول علم الحسابةم بموقعة الإلكتروس: أغلاق<br>ما المراجعة المراجعة المراجعة المراجعة المراجعة المراجعة المراجعة<br>عن استعد بتواصلكم معا على الرقم الموحد 1993<br>يتوا تحياتنا هيئة الزكاة والضربية والجمارك |                                           | موافق                    |                        | مدى                                                        |                |

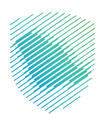

## تاسعًا: المخلصون الجمركيون

تمثـل مجموعــة «**المخلصيــن الجمركييــن**» الأشـخاص أو الشـركات التــي تقـدم خدمـات الجمـارك والتخليـص الجمركـي الخاصـة بالبضائـع مـن أجـل مسـاعدة المسـتخدم لتسـهيل وتسـريع عمليـة نقـل البضائـع.

#### آلية البحث عن «المخلصين الجمر كيين»

- الدخول إلى الصفحة الرئيسية للمزادات.
- اضغط على أيقونة «المخلصين الجمر كيين» أعلى الصفحة.

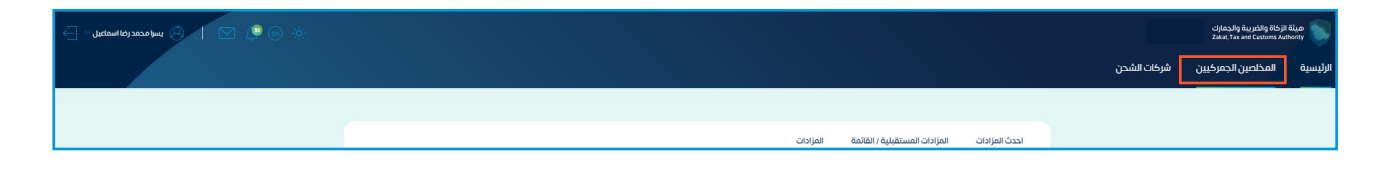

- 3. ستظهر لك مجموعة المخلصين، يمكنك البحث عن شركة معينة من خلال محرك البحث.
  - 4. اختر الشركة المناسبة ثم اضغط على «المزيد».

| Q البحث                                            |                                                                                                    | البحث عن مخلص جمر کی                                               |
|----------------------------------------------------|----------------------------------------------------------------------------------------------------|--------------------------------------------------------------------|
| مخلص محکلی محک<br>محکمی التخلیمی الجمرکی<br>المزید | ديارلي ميتة الروانة والجيرية والجمرية<br>Zatar. Tar and Castoms Authority<br>تظليص الجمركية<br>(باط الموقع الالكتروني<br>المزيد | شحري<br>شحن اللوجيستية<br>(باحا الموقع الالكترونس<br>المزيد        |
| شتحن<br>شحن اللوجيستية                             | مخلص للتخليص الجمركي<br>(باط الموقع الالكتروني                                                                                  | تخليص<br>TAKHLEES تخليص<br>تخليص الجمركية<br>(باط الموقع الالختروش |

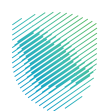

5. ستظهر لك المعلومات الضروريـة للمخلـص الجمركـي التـي تشـتمل علـى البيانـات التاليـة: اسـم الشـركة، والموقـع الإلكترونـي، ورقـم الهاتـف الأرضـي، ورقـم الهاتـف الجـوال، وعنـوان الشـركة، والبريـد الإلكترونـي.

|                   |                        | تفاصيل المخلص الجمركي |
|-------------------|------------------------|-----------------------|
|                   | شركة تخليص جمركى جديدة |                       |
| رقم الهانف الارضي | الموقع الإلكتروني      | اسم الشركة            |
| البريد الإلكترولى | عنوان الشرخة           | رقم الهانف الجوال     |

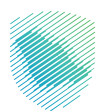

## عاشرًا: شركات الشحن

يمكنك مـن خـلال مجموعـة «**شركات الشـحن**» اختيار الشركة التـي سـتعمل علـى نقـل البضائـع لـك، وبإمكانـك التنقـل بيـن القائمـة العلويـة لتحديـد مـا إذا كانـت شـركات الشـحن تقـدم خدماتهـا داخـل السـعودية أو خارجهـا، إضافـة إلـى معرفـة العـروض المقدمـة مـن شـركات الشـحن، وبإمكانـك الاختيـار مـن بيـن الشركات حسب احتياجـك.

#### آلية البحث عن «شركات الشحن»

- الدخول إلى الصفحة الرئيسية للمزادات.
- 2. اضغط على «**شركات الشحن**» أعلى الصفحة.

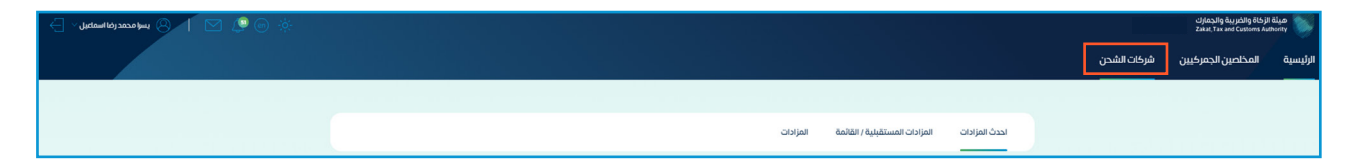

- ستظهر لك مجموعة الشركات.
- 4. لمعرفة تفاصيل أكثر عن الشركة المحددة اضغط على «**المزيد**».

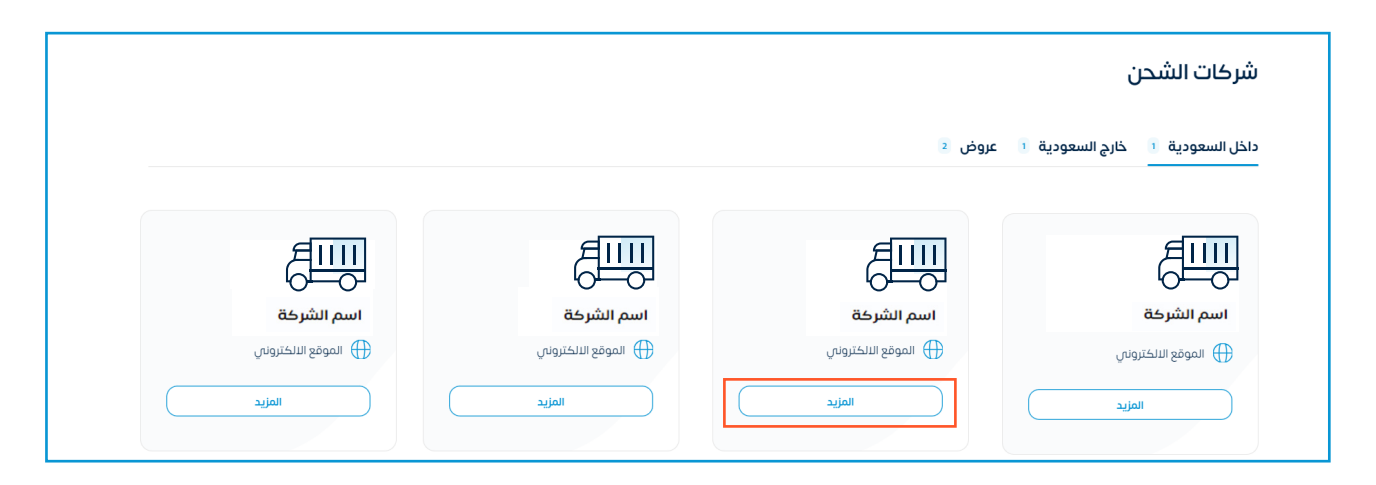

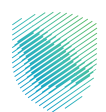

 إمكانك التعرف على بيانات شركة الشحن التي تتضمن كلًا من: اسم الشركة، والموقع الإلكتروني، ورقم الهاتف، وعنوان الشركة، ونوع الشحن.

|                |                   | طيلة والغربية والجراب<br>Zakat, I ax and Customs Authority                           |
|----------------|-------------------|--------------------------------------------------------------------------------------|
|                |                   | الرئيسية المخلصين الجمركيين شركات الشحن<br>ــــــــــــــــــــــــــــــــــــ      |
|                | ن                 | ميئة الزكاة والفريبة والجمارك > شركات الشحن > بيانات شركة الشحر<br>بيانات شركة الشحن |
|                | I f               | DHL<br>B in @                                                                        |
| لهاتف<br>الهات | الموقع الالكتروني | اسم الشركة<br>ا                                                                      |

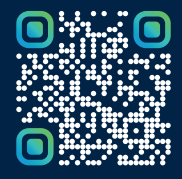

امسح هـــذا الكـود للاطّلاع علــــى آخر تحديث لهـذا المستند وكــافة المستندات المنـشورة أو تفضل بزيارة الموقع الإلكتروني zatca.gov.sa